# ReadMe

#### 产品名称: XX Configuration Software

版本: 2.6.1.0 (ZH)

# 1. 使用条款

请见用户证书协议 (EULA)。

# 2. 描述

PC 版 Telemecanique Sensors XX 超声波传感器配置软件 , 仅适用 "Telemecanique Sensors"品牌的超声波传感器。

# 3. 安装环境

操作系统:

- Windows 7 SP1 (x86 & x64) ● 需要 Windows 更新: **KB3033929, KB2990372** - Windows 10 (x86 & x64) - Windows 11 (x86 & x64) Drivers: - Telemecanique Sensors (usbser) 08/09/2017 v.1.0.0.0 Internet Explorer ≥ 9.0 硬盘空间 ≥ 1 GB 内存空间 ≥ 2 GB CPU 速度.2 GHz 显示分辨率 ≥ 1360x768

# 4. 安装

请务必通过打开 U 盘里或 Telemecanique Sensors 官网上下载的软件安装包: https://telemecaniquesensors.com/global/en/support/software/ultrasonic-xx-software

同时,为了 PC 可以和 XXZBOX01 配置盒通信,请务必安装驱动。在安装 XX 超声波配置软件 的过程中,驱动会自动安装。

软件安装默认路径: C:\Program Files (x86)\Telemecanique Sensors\XX Configuration Software

项目文件及分析文件默认储存路径: C:\<user>\MyDocuments\XXConfigurationSoftware

# 5. 保養

用于技术支持的追溯性文件都存储在:

- %TEMP%\XX\_software\_setup.log

- %APPDATA%\Schneider Electric\XXConfigurationSoftware\logs\trace.log

### 6. 使用

在开始菜单里选择全部程序 ◊ 打开文件夹"Telemecanique sensors" ◊ 点击"XX configuration software" 打开软件。软件仅可同一时间打开一次,不支持双开。

### 7. 卸载

卸载仅可通进ws操作系统中的控制面板卸载软件来实现。不会卸载"XX Configuration Software" 软件的安装配置文件。

# 8. 建议增加安全性

必须采用各种硬化技术来提高工作站的安全性,包括:

- 经常更新您的病毒定义
- 系统地应用 Windows 的可用安全更新
- 配置访问控制,包括文件,目录和网络共享权限,并考虑最少权限
- 使用强密码管理。
- 应用于应用程序和用户帐户的最小权限方法。
- 删除或禁用不需要的服务。
- 删除远程管理权限。

# 9. 联系

所有产品问题请通过网站联系我们: https://telemecaniquesensors.com/global/en/support/help-center